## **USB Audio User Guide**

## **Driver Installation**

Follow the steps below to install Window driver of USB Audio:

- 1. Power on your computer and make sure that the USB port is enabled and working properly.
- 2. During installation , please don't link USB Audio with your computer .
- 3. Double click ' setup.exe ' , then it will start install

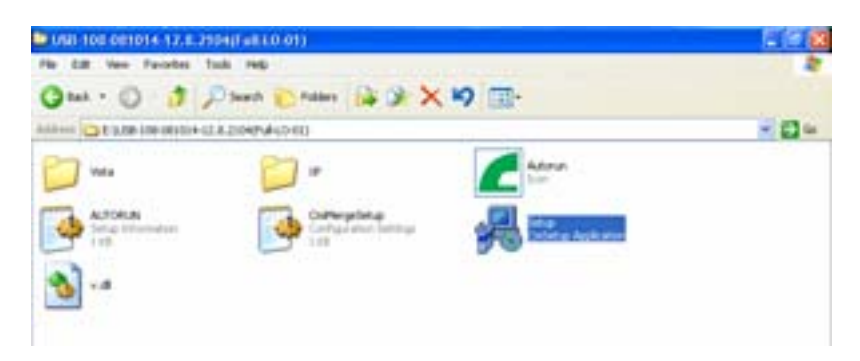

4. After installation , click ' OK '

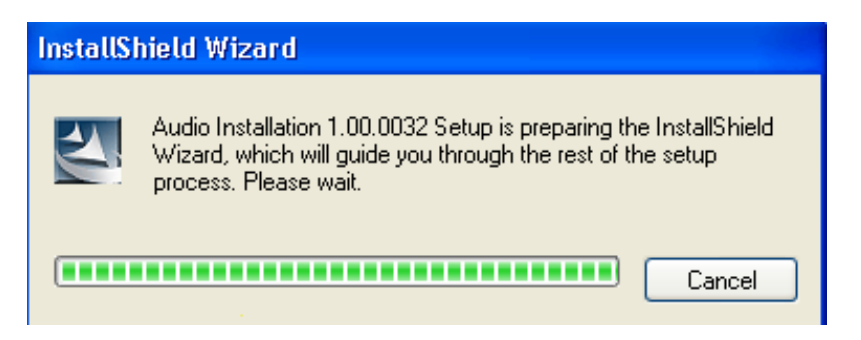

5. Plug in the USB-Serial cable into the USB port and run the **Found New Hardware Wizard** to assist you in setting up the new device. Click **OK** to continue.

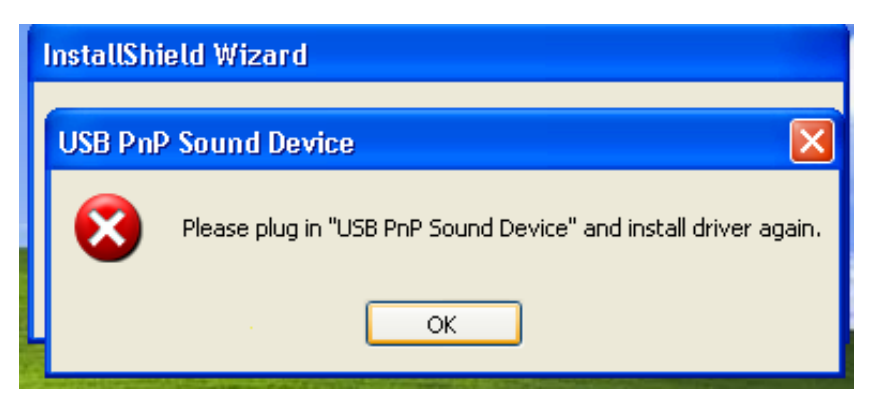

6. click Next to continue installation.

| USB PnP Sound Device |                                                                                                    |   |
|----------------------|----------------------------------------------------------------------------------------------------|---|
|                      | Welcome to the InstallShield Wizard for USB<br>PnP Sound Device<br>The InstallShield® Wizard will install USB PnP Sound<br>Device on your computer. To continue, click Next. |   |
|                      | <back next=""> Cance</back>                                                                                                    | 4 |

| 8 PnP Sound Device                                                                                       |                                                                                                    |
|----------------------------------------------------------------------------------------------------|----------------------------------------------------------------------------------------------------|
| Start Copying Files<br>Review settings before copying files.                                             |                                                                                                    |
| Setup has enough information to start cop<br>change any settings, click Back. If you a<br>copying files. | ying the program files. If you want to review or<br>re satisfied with the settings, click Next to begin |
| Current Settings:                                                                                        |                                                                                                    |
| Installation version 1.00.0032                                                                           |                                                                                                    |
| Driver files will be copied into                                                                         |                                                                                                    |
| D VProgram Files/USB PnP Sound Devic                                                                     | ce .                                                                                                    |
|                                                                                                    |                                                                                                    |
|                                                                                                    |                                                                                                    |
|                                                                                                    |                                                                                                    |
|                                                                                                    |                                                                                                    |

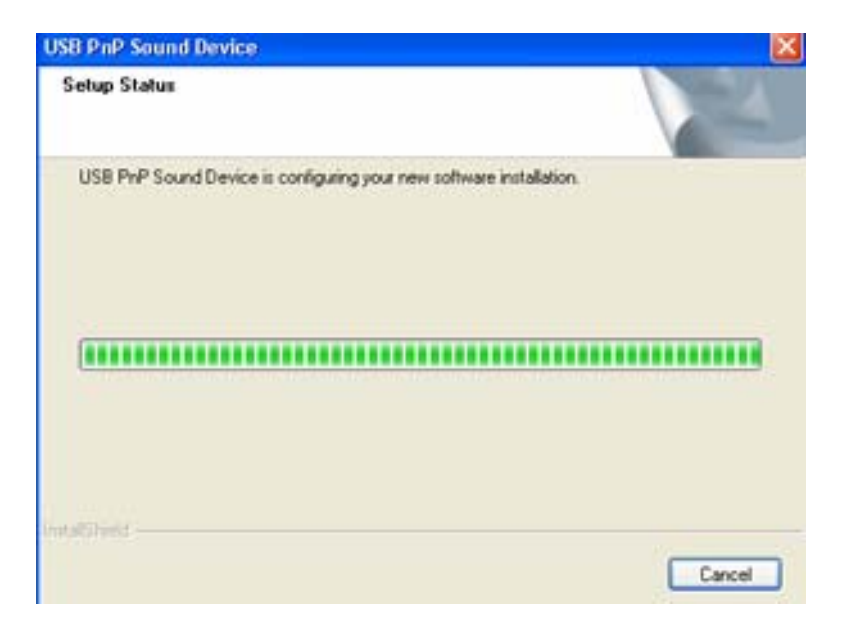

7. When the installation is complete, the system will have below instruction. Click "Finish", The computer will be restarted.

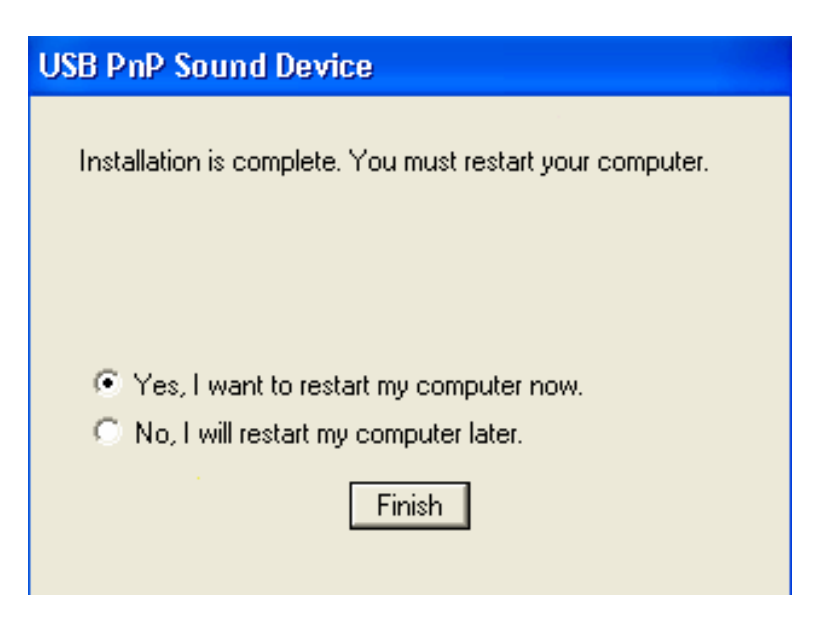

8. After restarting your computer, you can see the software icon in the bottomright of the screen.

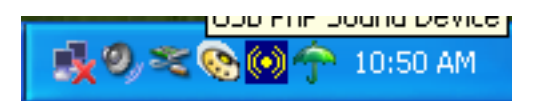

9 · Double-click the above icon, the software will be open, and the following screen will appear:

| USB PoP Sound Device                   |             |             |  |
|----------------------------------------|-------------|-------------|--|
| Man Setting Maser   Effect   Karacka/h | Aagic Voice | Information |  |
| Output Device                          |             | DSP Mode    |  |
| 4 Analog Output                        |             | 2.4<br>When |  |
| G JUL_SPOIF Output                     |             | Math        |  |
| Digkal Audio 49 KHz                    | 8           |             |  |
| 20HJNN. (414H2                         |             |             |  |
| Audio System Status                    | _           |             |  |
| 3CH                                    | 40x         |             |  |